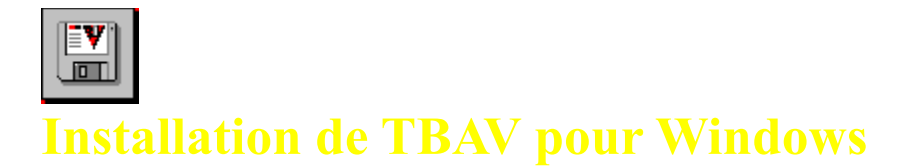

Ce chapitre vous indique comment installer TBAV pour Windows. Les sujets couverts par ce chapitre sont, entre autres, le matériel requis, la configuration de TBAV pour Windows, la personnalisation de TBAV pour Windows et la maintenance du système.

Veuillez choisir l'une des sections présentées ci-après :

# Matériel requis

**Configuration de TBAV pour Windows** 

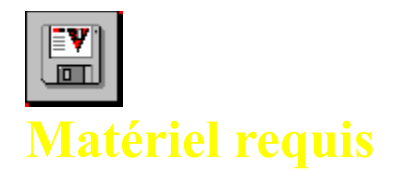

TBAV pour Windows nécessite :

- Un PC compatible IBM, avec un microprocesseur 80386 ou une version ultérieure.
- DOS version 5.0 ou une version ultérieure.
- Microsoft Windows version 3.10 ultérieure.
- Au moins un mégaoctet de mémoire interne et un mégaoctet d'espace disque disponible.

NOTE: TBAV pour Windows est compatible avec les réseaux et avec d'autres versions du DOS comme DR-DOS, 4Dos, et autres.

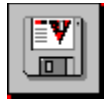

ou

# **Programme d'installation de TBAV pour Windows**

La disquette TBAV pour Windows contient un programme d'installation sous Windows, que vous devez utiliser pour installer les fichiers de TBAV pour Windows sur votre disque dur. Cette section décrit l'installation standard de TBAV pour Windows.

Le programme d'installation sous Windows installe non seulement les fichiers de TBAV pour Windows, mais aussi les fichiers de TBAV pour DOS. La procédure suivante suppose que vous utilisiez Windows et que vous vouliez installer TBAV pour Windows et TBAV pour DOS, depuis Windows.

#### Exécuton du programme d'installation (Setup)

Pour installer TBAV pour Windows, suivez ces instructions :

- 1. Insérez la disquette d'installation de TBAV pour Windows dans votre lecteur de disquettes.
- 2. Sélectionnez le menu <u>F</u>ichier du Gestionnaire de programmes de Windows, puis sélectionnez <u>Exécuter</u>. La boîte de dialogue Exécuter apparaît.
- 3. Selon le lecteur de disquettes que vous utilisez, tapez l'une des commandes suivantes dans la zone Ligne de commande :

A:\SETUP.EXE

B:\SETUP.EXE

Au bout de quelques secondes, la fenêtre suivante apparaît :

| TBAV for Windows Setup                                                                                                    |                                                                                                    |
|----------------------------------------------------------------------------------------------------|----------------------------------------------------------------------------------------------------|
| V                                                                                                    | Congratulations for buying the ThunderBYTE Anti-Virus<br>utilities for Windows!<br>Setup will help you install TBAV for DOS & Windows. |
| Installation options        • <u>F</u> irst-time installation     • <u>Update installation     • Custom installation     • <u>Custom installation     • Update installation     • Update installation     • <u>Custom installation     • Update installation     • Update installation     • <u>Custom installation     • Update installation     • <u>Custom installation     • Update installation     • Update installation     • <u>Custom installation     • Update installation     • Update installation     • <u>Custom installation     • Update installation     • • <u>Custom installation     • • • • • • • • • • • • • • • </u></u></u></u></u></u></u></u> |                                                                                                    |
| Install TBAV for Windows from:<br>A:\<br>Browse                                                                                                    |                                                                                                    |
| C:\TBAV                                                                                                    |                                                                                                    |
| <u>Continue</u> Quit <u>H</u> elp                                                                                                    |                                                                                                    |

Cette fenêtre comporte trois parties. En haut, s'affiche le message de bienvenue. En dessous, vous trouverez les options de l'installation, réparties en deux groupes. Vous comprendrez la fonction de chaque option au fur et à mesure de l'installation.

Vous pouvez utiliser le groupe d'options supérieur de la fenêtre d'installation pour sélectionner un certain type d'installation. Si vous installez TBAV pour la première fois, cochez l'option "Première installation". N'utilisez l'option "Mise à jour" que si vous avez déjà installé TBAV pour Windows ou TBAV pour DOS, et si vous souhaitez mettre à jour l'installation existante. A l'aide des deux éléments à droite, vous pouvez indiquer si vous voulez installer les utilitaires TBAV de manière standard ("Installation rapide"), ou si vous souhaitez les personnaliser ("Installation personnalisée").

- 4. La zone "Installation à partir de :" indique le lecteur et le répertoire où se trouve le programme d'installation et la zone "Installation vers :" indique le répertoire dans lequel vous voulez installer TBAV. Vous accepterez probablement ces valeurs par défaut, mais vous pouvez les modifier. Placez le point d'insertion dans la zone que vous voulez changer et modifiez son contenu.
- 5. Lorsque vous avez sélectionné les options que vous voulez, démarrez l'installation en sélectionnant le bouton "Continuer". Setup commence la copie des fichiers sur le disque dur, en affichant le nom du fichier source suivi du nom du fichier de destination. Une barre indique l'état d'avancement de l'installation, de 0 % à 100 %. NOTE : Si vous souhaitez arrêter la procédure d'installation, sélectionnez le bouton "Quitter".
- 6. Ensuite, une boîte de dialogue apparaît. Elle vous signale que le programme Setup va exécuter TbSetup pour générer ou mettre à jour les informations concernant les utilitaires TBAV. Quand TbSetup aura terminé, le programme d'installation lancera TbScan, pour qu'il recherche sur votre disque dur d'éventuelles infections. Ensuite, le module TbSetup s'exécutera à nouveau pour générer les informations concernant tous les programmes situés sur votre disque dur. Sélectionnez le bouton "OK" de la boîte de dialogue pour lancer la procédure configuration-examen-configuration.
- 7. Si vous avez sélectionné "Installation personnalisée", vous devez répondre à quelques questions concernant les utilitaires TBAV. Ces questions vous permettent d'installer TBAV de la façon qui vous convient le mieux.
- 8. Après l'installation (ou la personnalisation) de TBAV, le programme vous invite à activer la mise à jour automatique de TBAV pour Windows. La mise à jour automatique nécessite un répertoire spécial. Chaque fois que TBAV pour Windows est chargé, il cherche dans ce répertoire de mise à jour s'il existe des fichiers nouveaux ou modifiés. Si c'est le cas, ces fichiers sont copiés dans le répertoire de TBAV pour Windows. Cette fonctionnalité est particulièrement utile en réseau : lorsqu'une nouvelle version de TBAV pour Windows est disponible, il suffit de la copier dans le répertoire de mise à jour, et TBAV pour Windows se mettra à jour automatiquement ! Nous vous conseillons de l'adopter.

NOTE : Pour plus d'informations sur cette fonction, reportez-vous à la section "Mise à jour automatique".

 Sélectionnez le bouton "Ok" de la boîte de dialogue qui s'affiche alors, pour terminer l'installation et relancer Windows. C'est nécessaire car le programme d'installation effectue dans Windows quelques modifications de configuration, qui ne seront prises en compte qu'au redémarrage de Windows.
ATTENTION: Basculez vers les applications en cours (Alt+Tab) et fermez-les avant de sélectionner le bouton "OK", sinon, vous risquez de perdre votre travail. Choisissez ce bouton si vous n'avez jamais installé ThunderBYTE Anti-Virus pour Windows ou Dos. L'appui sur ce bouton lancera une "Première installation".

Choisissez ce bouton si vous avez déjà ThunderBYTE Anti-Virus pour Windows ou Dos installé. L'appui sur ce bouton lancera une "Mise à jour" de TBAV.

Choisissez ce bouton pour installer ThunderBYTE Anti-Virus pour Windows de façon standard.

Choisissez ce bouton pour personnaliser l'installation de ThunderBYTE Anti-Virus pour Windows et DOS. Vous pourrez alors choisir les modules DOS résidents à installer, etc.

Vous pouvez choisir le chemin d'origine de ThunderBYTE Anti-Virus.

Vous pouvez choisir le chemin d'installation de ThunderBYTE Anti-Virus.

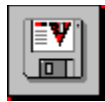

# **Option de Mise à Jour Automatique**

# Principe de l'option de Mise à Jour Automatique

Les produits ThunderBYTE sont régulièrement mis à jour, au moins six fois par an. Dans les entreprises importantes, mettre à jour toutes les stations de travail pourrait être terriblement fastidieux. C'est pourquoi, TBAV pour Windows offre un dispositif de mise à jour automatique.

La Mise à jour automatique utilise un .répertoire à part, appelé le "répertoire de mise à jour". Si vous avez activé la Mise à jour automatique, à chaque chargement, TBAV pour Windows cherchera dans ce répertoire les fichiers modifiés ou nouveaux. S'il en trouve, il les copiera automatiquement dans le répertoire TBAV pour Windows.

CONSEIL : Si le répertoire de mise à jour est situé sur une unité du réseau, il vaut mieux rendre cette unité accessible aux utilisateurs normaux en lecture seulement. Sinon, ces derniers pourraient y ajouter leurs propres fichiers et TBAV pour Windows les copierait !

Supposez que vous êtes l'administrateur d'un réseau important utilisé par 800 personnes. Vous avez installé TBAV pour Windows sur le disque local de chaque station. Deux mois plus tard, vous recevez une mise à jour. Si TBAV pour Windows ne disposait pas d'une Mise à jour automatique, vous (l'opérateur système) devriez installer manuellement cette mise à jour, sur chacune des 800 stations ! Pour bénéficier de la Mise à jour automatique, il faut créer un répertoire serveur public lors de la première installation de TBAV pour Windows, activer la Mise à jour automatique et spécifier le répertoire serveur public comme répertoire de mise à jour de TBAV pour Windows. Ensuite, chaque fois que vous recevrez une nouvelle version de ThunderBYTE Anti-Virus, il vous suffira de copier les fichiers dans le répertoire serveur public pour que TBAV pour Windows mette automatiquement à jour toutes les stations de travail !

# Activer la Mise à jour automatique

La configuration de la Mise à Jour Automatique de TBAV pour Windows peut être mdifiée via le menu "Options| Configuration Mise à jour automatique".

Les options suivantes sont disponibles :

#### Active la mise à jour automatique.

L'activation de cette option permet à TBAV pour Windows de rechercher la présnece de nouvelles versions de l'antivirus dans un répertoire défini par l'option "Répertoire de mise à jour" décrite ci-dessous.

# Répertoire de Mise à Jour.

Le répertoire contenant les nouveaux fichiers de TBAV (par exemple, la nouvelle version de ThunderBYTE Anti-Virus) peut être modifié en utilisant cette zone de saisie.

#### "Mise à jour des Nouveaux fichiers seulement."

Si vous choisissez cette option, TBAV pour Windows conservera la date de la dernière mise à jour automatique. Si le répertoire de mise à jour contient des fichiers créés ou modifiés après cette date, ils seront copiés. Les autres fichiers seront ignorés.

#### "Mise à jour de tous les fichiers."

Si vous choisissez cette option, TBAV pour Windows ne vérifiera pas la date des fichiers contenus dans le répertoire de mise à jour. Tous les fichiers de ce répertoire seront copiés dans le répertoire de TBAV pour Windows.

Vous pouvez changer de niveau de Mise à jour automatique dans TBAV pour Windows, en utilisant la commande

"Configuration Mise à jour automatique" du menu Options.

**REMARQUE :** La Mise à jour automatique ne fonctionne que si MSWindows est lancé et si vous avez configuré TBAV pour Windows pour qu'il se charge au démarrage de MSWindows. La mise à jour automatique ne fonctionne pas si vous chargez TBAV pour Windows à partir du Gestionnaire de programmes.